## Robienie wyraźnych zdjęć ludzi (wykrywanie twarzy AE/AF)

"PRIOR. AE/AF TWARZ" automatycznie ustawia wykrytą twarz z właściwą ostrością, dostosowaną do jasności.

## UWAGA : -

Do wybierania/przesuwania kursora w górę/w lewo lub w dół/w prawo naciskaj przycisk UP/< lub DOWN/>.

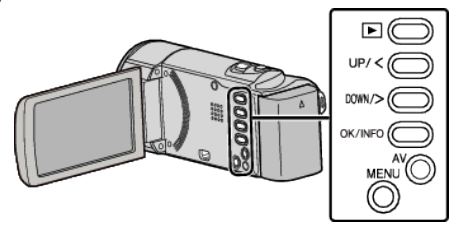

1 Naciśnij MENU.

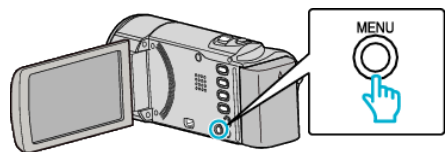

2 Wybierz "PRIOR. AE/AF TWARZ" i naciśnij OK.

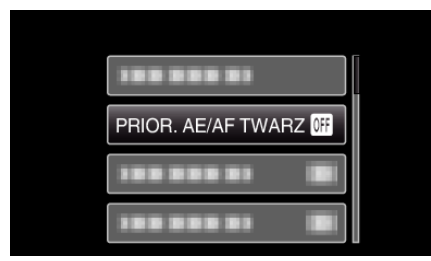

3 Wybierz "WŁ." i naciśnij OK.

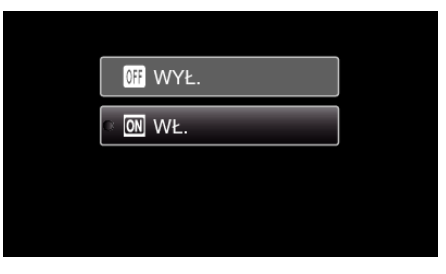

4 Skieruj kamerę na człowieka.

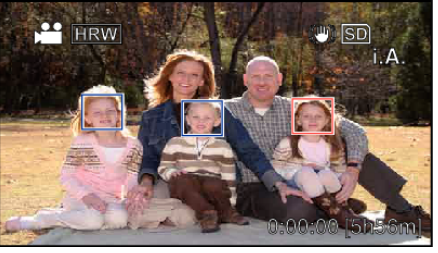

- Wokół twarzy pokaże się ramka, a ostrość i jasność zostaną automatycznie ustawione.
- Jeśli zostanie wykrytych wiele twarzy, wyostrzona zostanie twarz najbliższa kamery.
- **5** Rozpocznij nagrywanie.

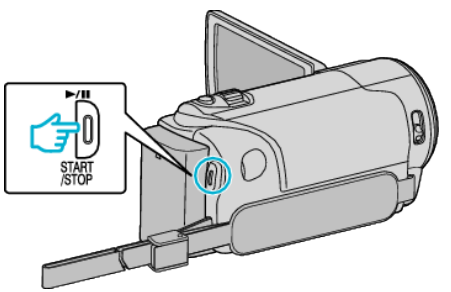

## OSTROŻNIE : -

- Po ustawieniu "PRIOR. AE/AF TWARZ" na "WŁ.", zmieni się następujące ustawienie.
  - Jeśli "WYBÓR SCENY" zostanie ustawiony na "OŚW. PUNKT", przełączy się na "WYŁ.".
  - Jeśli "FOCUS" zostanie ustawiony na "RĘCZNE", przełączy się na "AUTO".
  - Jeśli "KOMP. PRZECIWOŚW." zostanie ustawiony na "WŁ.", przełączy się na "WYŁ.".
- Po wykonaniu następujących ustawień, "PRIOR. AE/AF TWARZ" przełączy się na "WYŁ".
- Po ustawieniu "WYBÓR SCENY" na "OŚW. PUNKT"
- Po ustawieniu "FOCUS" na "RĘCZNE"
- Po ustawieniu "KOMP. PRZECIWOŚW." na "WŁ."

## UWAGA : -

- Kamera może wykryć do 16 twarzy.
- Pewne twarze mogą być niewykrywane, zależnie od warunków robienia zdjęć.
- Jeśli nie można uzyskać właściwych rezultatów, nagrywaj po ustawieniu "PRIOR. AE/AF TWARZ" na "WYŁ.".